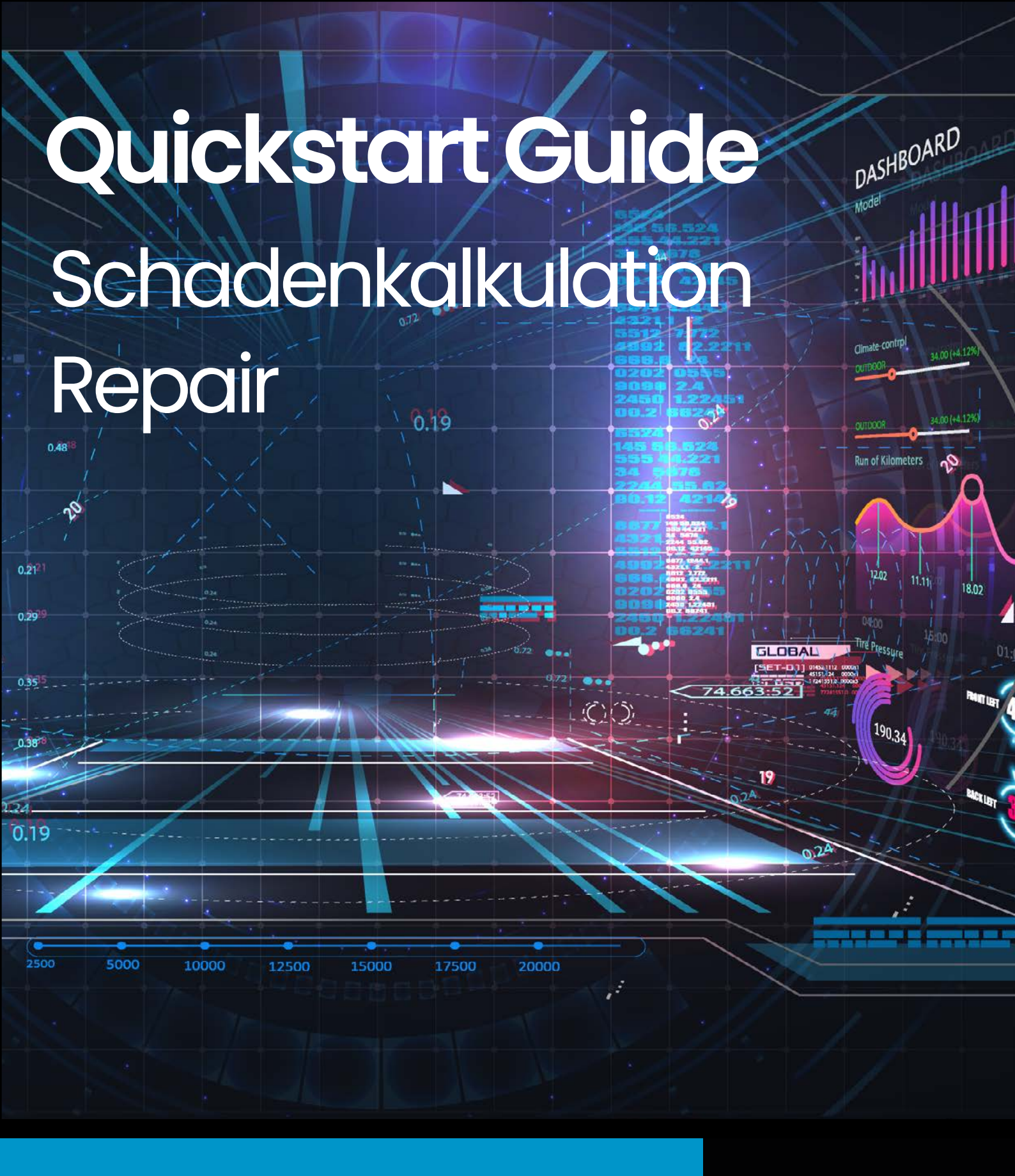

So kalkulieren Sie schnell und einfach leichtere und komplexere Schäden an Ihrem Fahrzeug eurotax.ch

EUROTAX Autovista Group, part of J.D. POWER

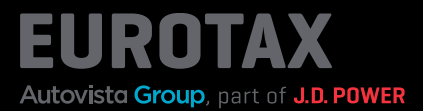

Fahrzeugschäden können einen großen Unterschied bei der Bewertung ausmachen, daher ist es wichtig, dies bei der Preisfindung zu berücksichtigen. EUROTAX bietet Ihnen zwei verschiedene Methoden zur Kalkulation von Fahrzeugschäden.

Die erste und einfachste ist ein Verfahren zur Schätzung kleiner oder leichter Schäden (Manuelle Schadenerfassung).

Die zweite Möglichkeit ist die Verwendung von EUROTAX Repair Estimate, eine professionelle Schadenkalkulations-Software, mit der Sie auch umfangreiche Fahrzeugschäden exakt kalkulieren und vollständige Kostenvoranschläge für die Reparatur erstellen können.

Wir haben beide Methoden in das neue EUROTAX integriert, damit Sie Wertanpassungen durch notwendige Reparaturen in Ihre Gewinnberechnungen einbeziehen und bessere Entscheidungen treffen können.

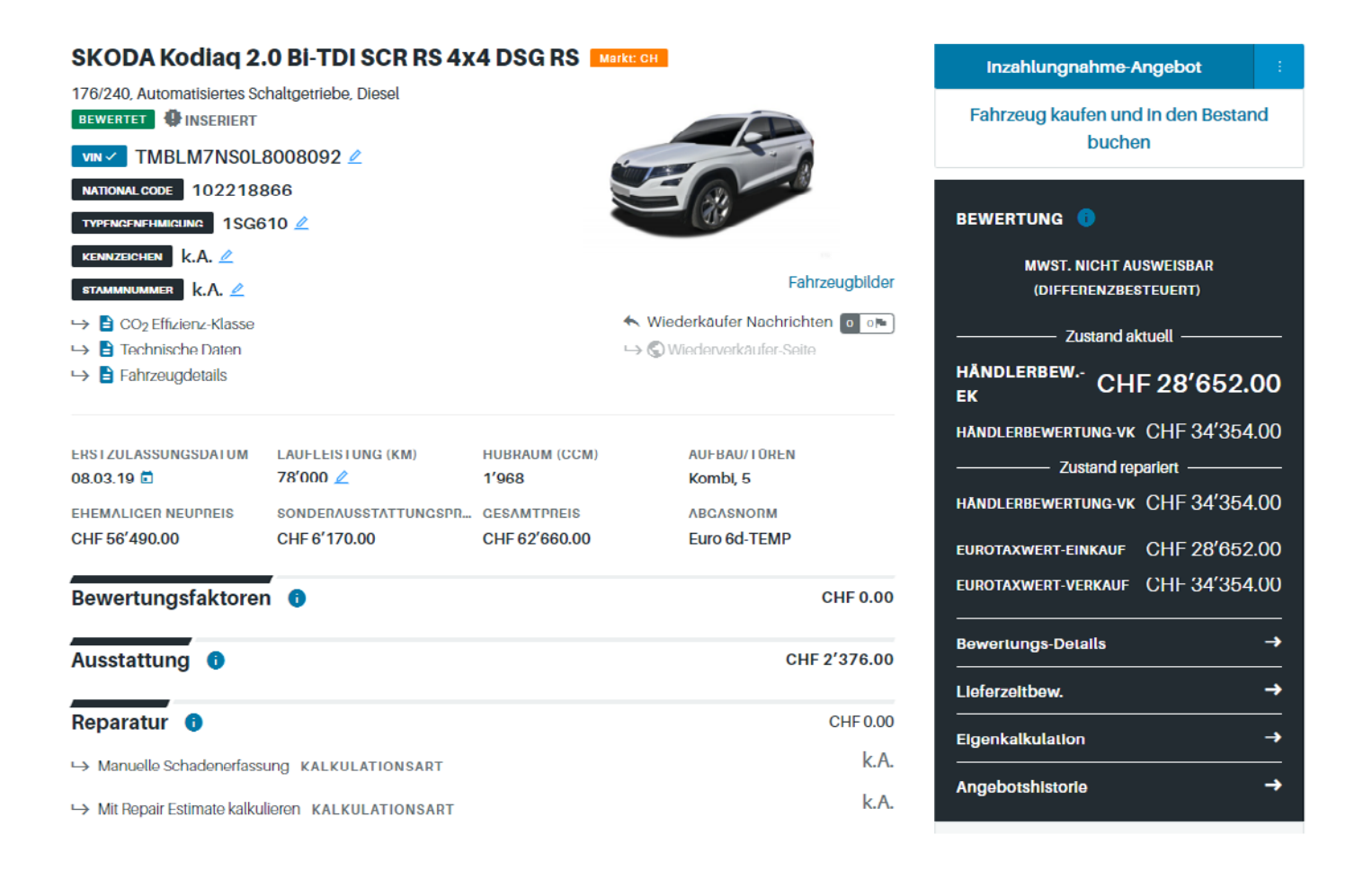

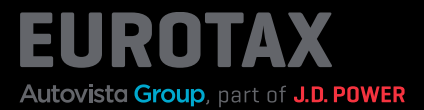

Bei geringfügigen Fahrzeugschäden kann die Bewertung anhand Ihrer eigenen Schätzung des Fahrzeugschadens sehr einfach und schnell vorgenommen werden. Klicken Sie auf "Manuelle Schadenerfassung", um das Dialogfenster zur Erfassung der Schäden zu öffnen.

|      |                    | KOSTEN    | SCHADEN | IN BEWERTUNG |
|------|--------------------|-----------|---------|--------------|
|      | DEREIGHT/TEIL      | KUSTEN    | SUNADEN | ÜBERNEHMEN   |
| +    | Antrieb            | CHF 0.00  |         |              |
| +    | Lenkung            | CHF 0.00  |         |              |
| +    | Karosserie         | CHF 0.00  |         |              |
| +    | Innenraum          | CHF 0.00  |         |              |
| +    | Achsen             | CHF 0.00  |         |              |
| +    | Sonstiges          | CHF 0.00  |         |              |
| +    | Bremsanlage        | CHF 0.00  |         |              |
| +    | Elektrische Anlage | CHF 0.00  |         |              |
| GESA | MT:                |           |         | CHF 0.00     |
|      |                    | Spelchern |         |              |
|      |                    | Abbrechen |         |              |

Hier kann jeder mögliche Bereich bzw. das beschädigte Teil sowie die Schadenart ausgewählt und die eigene Kostenschätzung eingegeben werden.

|   | BEREICH / TEIL       | KOSTEN     | SCHADEN    | IN REWERTLING<br>Übernehmen |
|---|----------------------|------------|------------|-----------------------------|
| + | Antrieb              | CHF 0.00   |            |                             |
| + | l enkung             | CHF 0.00   |            |                             |
| - | Karosserie           | CHF 450.00 |            |                             |
|   | + Komponenten        | CHF 0.00   |            |                             |
|   | – Front              | CHF 450.00 |            |                             |
|   | Turgriff rechts      | CHF        | Auswählen  |                             |
|   | Türverglasung rechts | CHF        | Auswählen  |                             |
|   | Außenspiegel rechts  | CHF        | Auswählen  |                             |
|   | Türgriff links       | CHF        | Auswählen  |                             |
|   | Türverglasung links  | CHF        | Auswählen  |                             |
|   | Frontblech           | СПГ        | Auswählen  |                             |
|   | Stoßfänger           | CHF 450.00 | Abgerieben |                             |
|   | + Heck               | CHF 0.00   |            |                             |
|   | + Dach               | CHF 0.00   |            |                             |
| + | Innonraum            | CHF 0.00   |            |                             |
| + | Achsen               | CHF 0.00   |            |                             |

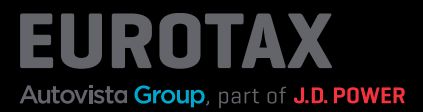

Diese Kosten werden dann addiert und vom Fahrzeugwert (Händlerbewertung) abgezogen. Der EurotaxWert bleibt unverändert.

| SKODA Kodiaq 2.                          | 0 Bi-TDI SCR RS 4x    | 4 DSG RS 🔼    | arkt: CH                       | Inzahlungnahme-Angebot                         |  |
|------------------------------------------|-----------------------|---------------|--------------------------------|------------------------------------------------|--|
| 176/240, Automatisiertes Sc              | haltgetriebe, Diesel  |               |                                | Fahrzeug kaufen und In den Bestand             |  |
| VIN VIN TMBLM7NSOL                       | 3008092 🗷             |               | R                              | buchen                                         |  |
| NATIONAL CODE 1022188                    | 366                   |               |                                |                                                |  |
| TYPENGENEHMIGUNG 1SG6                    | 10 🖉                  |               | (0)                            | BEWERTUNG 😈                                    |  |
| KENNZEICHEN K.A. 🖉<br>STAMMNUMMER K.A. 🖉 |                       |               | Fahrzeugbilder                 | MWST. NICHT AUSWEISBAR<br>(DIFFERENZBESTEUERT) |  |
| 🛏 🖹 CO <sub>2</sub> Effizienz-Klasse     |                       |               | K Wiederkäufer Nachrichten 🛛 📭 | Zustand aktuell                                |  |
| ᅛ 🖹 Technische Daten                     |                       |               | 🛏 🔇 Wiederverkäufer-Seite      |                                                |  |
| → 🖹 Fahrzeugdetails                      |                       |               |                                | EK CHF 28'202.00                               |  |
|                                          |                       |               |                                | HANDLERBEWERTUNG-VK CHF 33'904.00              |  |
| 08.03.19                                 | 78'000 🖉              | 1'968         | Kombl. 5                       | Zustand reparient                              |  |
| EHEMALIGER NEUPREIS                      | SONDERAUSSTATTUNGSPR  | GESAMTPREIS   | ABGASNORM                      | HANDLERBEWERTUNG-VK CHF 34'354.00              |  |
| CHF 56'490.00                            | CHF 6'170.00          | CHF 62'660.00 | Euro 6d-TEMP                   | EUROTAXWERT-EINKAUF CHF 28'652.00              |  |
| Bewertungsfaktorer                       | •                     |               | CHF 0.00                       | EUROTAXWERT-VERKAUF CHF 34'354.00              |  |
|                                          |                       |               |                                | Bewertungs-Details →                           |  |
| Ausstattung 🕕                            |                       |               | CHF 2'376.00                   |                                                |  |
|                                          |                       |               |                                | Lleferzeitbew. →                               |  |
| Reparatur 🕕                              |                       |               | CHF -450.00                    | Eigenkalkulation ->                            |  |
| → Manuelle Schadenerfasse                | ING KALKULATIONSART   |               | CHF -450.00                    |                                                |  |
| → Mit Repair Estimate kalkul             | ieren KALKULATIONSART |               | k.A.                           |                                                |  |

Alternativ dazu wurde für umfangreiche Fahrzeugschäden unsere Reparaturkalkulation Repair Estimate in das neue EUROTAX integriert, um eine exakte Anpassung des Fahrzeugwerts auf Grundlage des Fahrzeugzustands zu ermöglichen.

Verwenden Sie Repair Estimate, um alle Schäden am Fahrzeug genau zu kalkulieren und einen vollständigen Kostenvoranschlag für die Reparatur zu erstellen.

Klicken Sie im Abschnitt "Reparatur" der Fahrzeugübersicht auf "Mit Repair Estimate kalkulieren", um auf die Übersichtsseite "Reparatur" zu gelangen. Hier können Sie die im Admin-Bereich hinterlegten Stundensätze auswählen, ggfs. ändern und mit Klick auf "Neue Kalkulation" Repair Estimate mit den gewählten Parametern starten.

| <b>Reparatur</b>        | CHF 0.00 |                 |      |                 |                          |                        |
|-------------------------|----------|-----------------|------|-----------------|--------------------------|------------------------|
| VIN TMBLM7NS0L80080     | 92       |                 |      |                 |                          | Reparaturkosten gesamt |
| NATIONAL CODE 102218866 |          |                 |      |                 |                          |                        |
| STUNDENSATZ *           |          | LEISTUNGSDATUM  | *    | MATERIALINDEX * | TOTALSCHADEN-WARNFAKTOR* | VORSCHADEN             |
| Standard Std. Satz      |          | 10.03.24        | ē    | 100.00 %        | 100.00 %                 | CHF 0.00               |
| LACK-INDEX *            | NEB      | ENKOSTENPAUSCHA | LE*  |                 |                          |                        |
| 100.00 %                |          | 0.0             | /0 % | •               |                          | Neue Kalkulation       |
|                         |          |                 |      |                 |                          |                        |

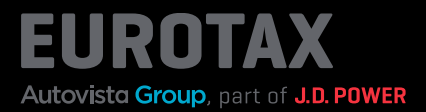

Repair Estimate bietet mit der grafisch-farbkodierten Oberfläche eine schnelle und exakte Teileauswahl.

Die "Speedy Zone" bietet die Auswahl der wichtigsten Teile in einer Ansicht, mit der bereits mehr als 70% der Unfallschäden in Echtzeit kalkuliert werden können.

Repair Estimate umfasst auch eine dynamische Teileansicht, Teile-Triggering, das verbundene Teile, die bei einer Reparatur mit ausgetauscht werden müssen, automatisch übernimmt.

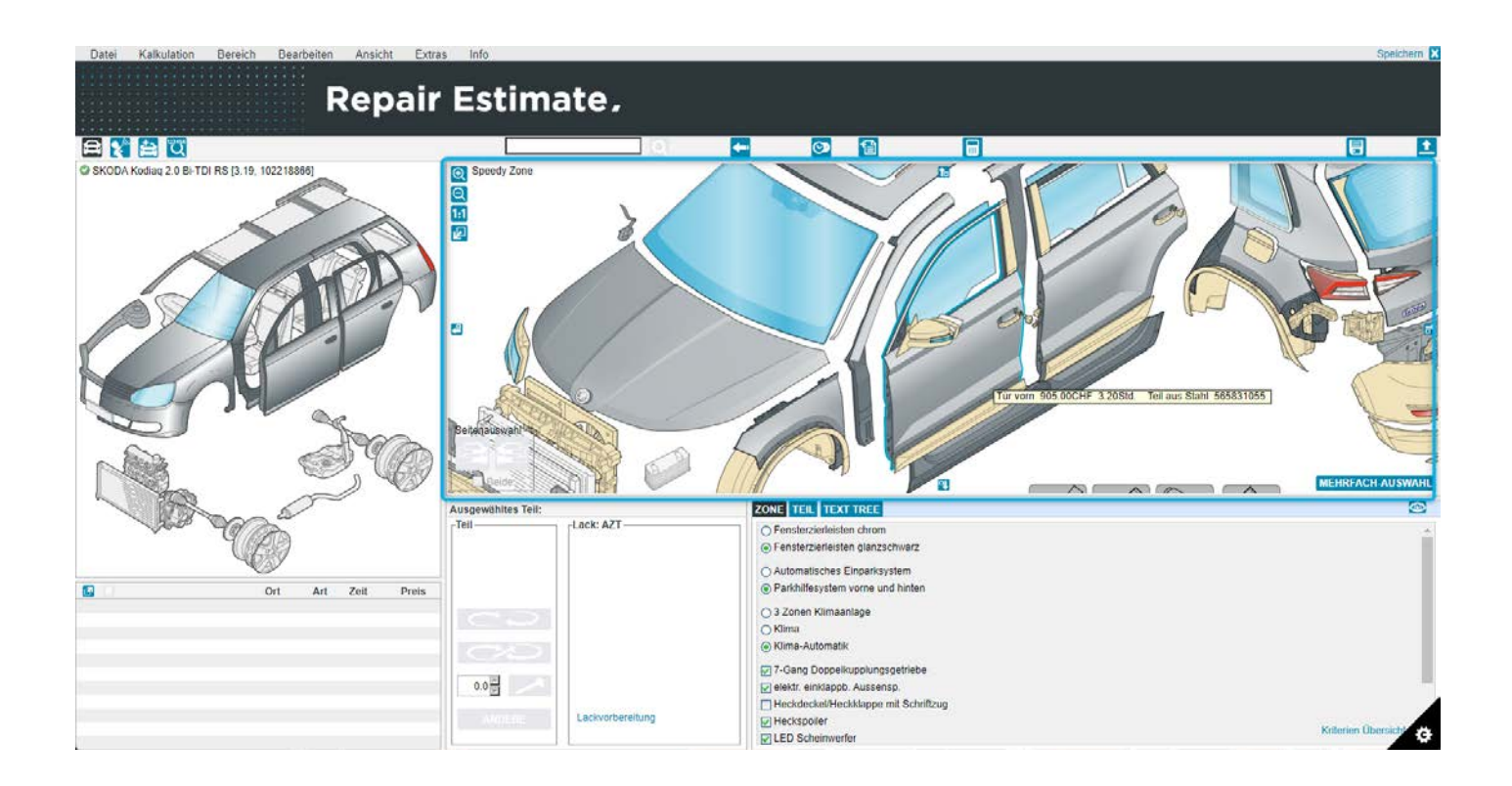

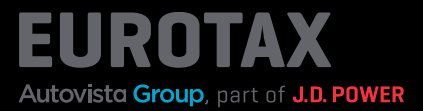

Haben Sie Ihr Fahrzeug in EUROTAX mittels einer VIN-Abfrage identifiziert, werden Sonderausstattungen automatisch erkannt und als Kriterium angezeigt.

Bereits ausgewählte Ausstattungen können abgewählt und zusätzliche Ausstattungen aufgenommen werden.

Abweichungen gegenüber dem werkseitigen Zustand werden als Information markiert.

| Datei Kalkulation Bereich Bearbeiten An | licht Extras InJo                                                                                                    |                                                                                                    | Spectrum,           |
|-----------------------------------------|----------------------------------------------------------------------------------------------------|----------------------------------------------------------------------------------------------------|---------------------|
| Re                                      | pair Estimate,                                                                                                    |                                                                                                    |                     |
|                                         | VINCheck                                                                                                    | 1.00                                                                                                    |                     |
|                                         | VWCheck haf für desses Fahrzeug fogende De<br>Vin TMELADME<br>Fahrzeug BKODAKO<br>Modell Kritterien 7 Sitze<br>Modell Kritterien 7 Sitze<br>Andere Fahrzeug<br>Andere Fahrzeug<br>A | talls gefunden:<br>actions of the second second secon |                     |
|                                         |                                                                                                    | 3-dang Doppekuppungsgetrate     g elektr.enklappb.Aussensp     Heckscheithecksbape mit Schriftzug     Heckspoler     G/LE Scheinverfer                                                                                                    | Kottenen Obersida 👩 |

Für die Handhabung von Repair Estimate stellen wir Ihnen eigenständiges Info- und Lernmaterial sowie Webinare zur Verfügung.

In diesem Quickstart Guide nur so viel vorweg: Anhand der linken Basisgrafik wählen Sie den beschädigten Fahrzeugbereich aus. Klicken Sie z. B. auf die Front des Fahrzeugs, wird diese im rechten Bereich vergrößert angezeigt.

Die Vektorgrafik-Technologie bietet detaillierte, klare und realistische Grafiken für eine noch schnellere Teileauswahl.

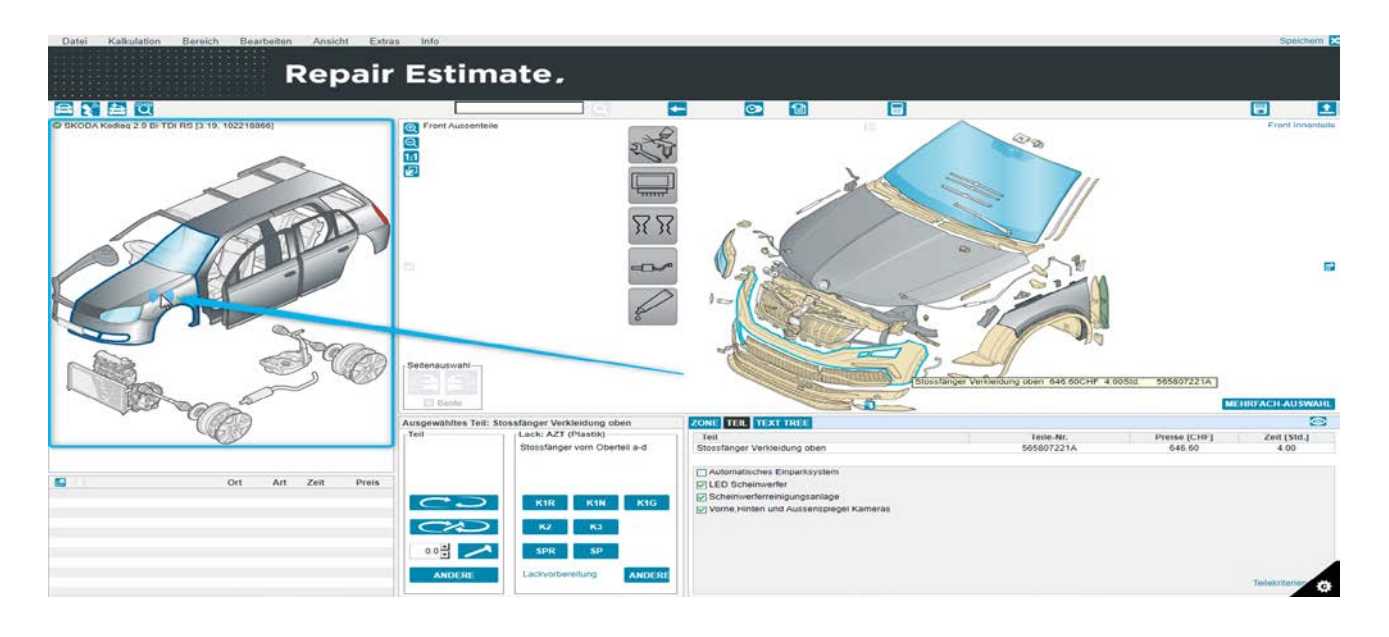

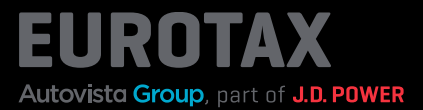

Doppelklicken Sie nun auf das beschädigte Teil (im Beispiel-Screenshot die Motorhaube bzw. der Deckel) und geben Sie die Details zur Reparatur des beschädigten Teils an.

Auf die gleiche Weise fügen Sie alle beschädigten Teile Ihrer Schadenkalkulation hinzu. Wenn Sie fertig sind, verlassen Sie Repair Estimate mit einem Klick auf "Speichern" in der oberen rechten Ecke.

| odiag 2.0 Bi-TDI RS (3.19, 102218866)                                                                                                    |               | Front Aussenteile       |                                    |             |     |                                                                                                    |   |
|----------------------------------------------------------------------------------------------------|---------------|-------------------------|------------------------------------|-------------|-----|----------------------------------------------------------------------------------------------------|---|
|                                                                                                    |               | 6                       | 1                                  | R           |     | (In the second second s |   |
|                                                                                                    | Tell erfassen |                         | 1                                  |             |     |                                                                                                    | - |
|                                                                                                    |               | Teil                    | Stosstänger Verkleidung oben       |             | 1   | 565807221A                                                                                                    |   |
| ~ /                                                                                                    |               | Ort                     | Links Rechts Vome                  | Hinten      |     |                                                                                                    |   |
|                                                                                                    |               | Reparaturart            | ER (Erneuern)                      |             | ~   |                                                                                                    |   |
|                                                                                                    |               | Albeitsbeschreibung     |                                    |             |     |                                                                                                    |   |
|                                                                                                    | 8             | Tellepreis [CHF]        | 646.60                             |             |     |                                                                                                    |   |
|                                                                                                    |               | Arbeitszeit [Std.]      | 4.00                               | Fachbereich |     |                                                                                                    |   |
|                                                                                                    |               | Verbundzeit [Std.]      | 0.00 VOLL                          | Karosserie  | ~   |                                                                                                    |   |
|                                                                                                    |               | Anmerkung (Zait)        | Tell aus Kunstston                 |             |     |                                                                                                    |   |
|                                                                                                    |               | Contraction of Second 1 | And the state of the second second |             |     |                                                                                                    |   |
|                                                                                                    | Lack erfassen |                         |                                    |             |     |                                                                                                    |   |
| 1 1 0                                                                                                    |               | Lackierbereich          | Stossfänger vorn Oberteil a-d      |             | ~   |                                                                                                    |   |
|                                                                                                    |               | Material                | KUNSTSTOFF                         |             |     | 4                                                                                                    |   |
| 10                                                                                                    |               | Lackart                 | 2-Schicht                          |             | ~   |                                                                                                    |   |
|                                                                                                    |               | Lackstufe               | K1R (Grundiert / roh, nur Haff     | vermittler) |     |                                                                                                    |   |
| States of the second second se |               | Verfahren               |                                    |             | ~ ( | ] Lackmaterialzuschlag                                                                                                    |   |
| and the second second s |               | Methode                 |                                    |             | ~   | Eingefärbter Klarlack                                                                                                    |   |
| G ARD                                                                                                    |               | Preis [CHF]             | 122.60                             |             |     |                                                                                                    |   |
| C F F                                                                                                    |               | Arbeitszeit [Std.]      | 0.90                               |             |     |                                                                                                    |   |

Nun gelangen Sie zurück zu EUROTAX und die soeben erstellte Schadenkalkulation wird sofort in der Ansicht "Reparatur" angezeigt.

Im Bereich mit den drei Punkten stehen Ihnen Funktionen wie ReparaturKakulation umbenennen , Entfernen (Kalkulation löschen), XML und PDF download sowie die Druckfunktion zu Verfügung.

Mit dem Switch unter Anwenden können Sie die Kalkulation in die Berechnung der Bewertung aktivieren oder deaktivieren.

| RESCHREIBUNG        |          |         | LEISTUN                 | GSDAT | гим   | STUNDENSATZ              | REPARATURKOSTEN         | ANWENDEN             | V     |
|---------------------|----------|---------|-------------------------|-------|-------|--------------------------|-------------------------|----------------------|-------|
| 100.0               | 0 %      |         | 0.00                    | %     | *     |                          |                         | Neue Kalkulation     |       |
| ACK-INDEX *         |          | NEB     | ENKOSTENPAUSCHALE       | •     |       |                          |                         | DRUCKEN              | 1     |
| Standard Std. Satz  | *        |         | 10.03.24                | ۵     |       | 100.00 %                 | 100.00 %                | PDF-DOWNLO/          | D     |
| UNDENSATZ *         | 610      |         | LEISTUNGSDATUM *        |       | м     | ATERIALINDEX *           | TOTALSCHADEN WARNFAKTOR | XML-DOWNLO/          | AD    |
| ATIONAL CODE 10221  | 3866     |         |                         |       |       |                          |                         | ENTFERNEN            |       |
| TMBLM7NSOL          | 800809   | 2       |                         |       |       |                          |                         | REPARATURKALKULATION | UMBEN |
| < Repara            | tur -    | Rep     | oairEstima              | te s  | кор   | DA Kodlaq 2.0 BI-TDI SCR | RS 4x4 DSG RS           | CHF 2'316.           | 05    |
| BEWERTUNGEN 1       | KODA KOD | IAQ 2.0 | BI TDI SCR RS 4X4 DSG R | s     | REPAI | RATUR - REPAIRESTIMATE   |                         |                      |       |
| Lof Automitia Group |          |         | BEWERTUN                | GEN   |       | BESTAND                  | KUNDEN KONTAK           | r                    | PL    |

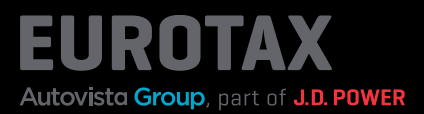

Wie auch bei der manuellen Schadenerfassung werden die Reparaturkosten vom Fahrzeugwert (Händlerbewertung Einkaufspreis) abgezogen.

| SKODA Kodiaq 2.                                    | 0 Bi-TDI SCR RS 4x   | 4 DSG RS 🔼    | arkt: CH                                                                          | Inzahlungnahme-Angebot :                       |
|----------------------------------------------------|----------------------|---------------|-----------------------------------------------------------------------------------|------------------------------------------------|
| 176/240, Automatisiertes Sch<br>BEWERTET INSERIERT | naltgetriebe, Diesel |               |                                                                                   | Fahrzeug kaufen und In den Bestand<br>buchen   |
| NATIONAL CODE 1022188<br>TYPENGENEHMIGUNG 1SG6     | 66<br>10 🖉           |               |                                                                                   | BEWERTUNG 🕕                                    |
| kennzeichen k.A. 🖉                                 |                      |               | Fahrzeugbilder                                                                    | MWST. NICHT AUSWEISBAR<br>(DIFFERENZBESTEUERT) |
|                                                    |                      |               | <ul> <li>Miederkäufer Nachrichten o o⊨</li> <li>Swiederverkaufer-Seite</li> </ul> | Zustand aktuell                                |
| → E Fahrzeugdetails                                |                      |               |                                                                                   | HÄNDLERBEW<br>EK                               |
|                                                    |                      |               | AUCOAUCODEN                                                                       | händlerbewertung vk CHF 31'588.00              |
| 08.03.19 E                                         | 78'000 🖉             | 1'968         | Kombi, 5                                                                          | Zustand repariert                              |
| EHEMALIGER NEUPREIS                                | SONDERAUSSTATTUNGSPR | GESAMTPREIS   | ABGASNORM                                                                         | HANDLERBEWERTUNG-VK CHF 34'354.00              |
| CHF 56'490.00                                      | CHF 6'170.00         | CHF 62'660.00 | Euro 6d-TEMP                                                                      | eurotaxwert-einkauf CHF 28'652.00              |
| Bewertungsfaktoren                                 | 0                    |               | CHF 0.00                                                                          | EUROTAXWERT-VERKAUF CHF 34'354.00              |
| Ausstattung 1                                      |                      |               | CHF 2'376.00                                                                      | Bewertungs-Details →                           |
|                                                    |                      |               |                                                                                   | Lleferzeitbew. →                               |
| Reparatur 🕕                                        |                      |               | CHF-2766.05                                                                       | Eigenkalkulation ->                            |
| → Manuelle Schadenerfassu                          | ING KALKULATIONSART  |               | CHI -450.00                                                                       | Angebotshistorie →                             |
| ↦ Mit Repair Estimate kalkul                       | eren KALKULATIONSART |               | CHF 2'316.05                                                                      |                                                |